## PARASTA PALVELUA

v. 4.1

# Miten haen työntekijän kesätyösetelin sähköisestä järjestelmästä?

Nuoren kesätyöntekijän kesätyöseteliin tehdään palveluvaraus "**Asiakas**"-välilehden alla kohdassa "**Tee uusi palveluvaraus**". Syötä palvelusetelin numero ja paina "**Hae**".

| I | Huomioi ottä K          |   |
|---|-------------------------|---|
|   | Asiakaalla taulu        |   |
|   | kesätyöptokiini         | 1 |
|   | on palkkaam             |   |
|   | eankaamassa kesätyöhön. |   |
|   |                         | 1 |

Palveluvaraus tehdään "Tee palveluvaraus"linkin avulla.

Palveluvaraukseen rastitetaan sopimusehtojen ja sopimussuhteen muodostamisen hyväksyminen sekä lisätään mahdolliset lisätiedot, jonka jälkeen palveluvaraus lähetetään.

| Te                          | ee uusi palveluvaraus                                                                                                    |   |
|-----------------------------|----------------------------------------------------------------------------------------------------|---|
| Ha<br>pa<br>pa<br><b>Pa</b> | e asiakas palvelusetelin numerolla tehdäksesi palveluvarauksen. Asiakkaan ja<br>velusetelin tiedot näytetään vain jos palveluseteli löytyy järjestelmästä ja<br>veluntuottaja tuottaa jotakin palvelusetelissä listattua palvelusisältöä.<br>Ivelusetelin numero |   |
|                             | Hae Sopivat palvelusisällöt 15-17 v nuorten kesätyöseteli - Kesätyöseteli 2019 Tee palveluvaraus                                                                                                    |   |
| "_                          | Tee palveluvaraus                                                                                                    |   |
|                             | Asiakas: Max Mikel Lahtinen                                                                                                    |   |
|                             | Varattava palvelusisältö: 15-17 v nuorten kesätyöseteli - Kesätyöseteli 2019                                                                                                    |   |
| en                          | Valitse palveluntuottaja tai palveluntuottajaosa:                                                                                                    | 1 |
| n                           | Vanaamuotoinen tanahtumavaraus:                                                                                                    |   |
| et                          |                                                                                                    |   |
| 12                          | X Asiakas hyväksyy sopimusehdot                                                                                                    |   |
|                             | Sorimussuhteeseen sovelleteen kulutteiensuoielekie                                                                                                    |   |
|                             |                                                                                                    |   |
|                             |                                                                                                    |   |

# Nuoren työntekijän hakeminen, ja tietojen kirjaaminen automaattitilitystä varten

Nuoren työntekijän hakeminen tapahtuu "Asiakkaat"-sivun kautta etu- tai sukunimen, henkilötunnuksen tai palvelusetelin numeron avulla.

| Nimi / henkilötunnus / palvelusetelin numero | -   |
|----------------------------------------------|-----|
|                                              | Hae |

| Nimi               | Puhelin     | Osoite                     | Hetu        | Pikavalinnat |
|--------------------|-------------|----------------------------|-------------|--------------|
| Lahtinen Max Mikel | 04789123456 | Tikkakuja 6, 45120 Kouvola | 221004A393Y | ≡            |

#### Asiakkaan Lahtinen Max Mikel ostovoimat

| Myönnetty: 23.1.2019, Palve                                                                          | elusete | eli - Myönnetty                         |                   | Kouvola       |
|----------------------------------------------------------------------------------------------------|---------|-----------------------------------------|-------------------|---------------|
| 28600000011290<br>15-17 v nuorten kesätyöseteli<br>Voimassa: 1.6.2019 - 30.9.2019<br>Palvelusisällöt | )       |                                         |                   |               |
| <b>Kesätyöseteli 2019</b><br>Myönnetty<br>(jäljellä / myönnetty / jakso)                             | 0       | 1.6.2019 - 30.9.2019<br>1,00 / 1,00 kpl | 300,00 / 300,00 € | Kirjaa uusi 🖋 |

### Tapahtuman kirjaaminen = Tuen hakeminen

Tapahtumat palveluseteleille kirjataan asiakkaan **"Ostovoimat"-**välilehdellä. Tapahtuma on kirjattava viimeistään kuukauden **3.** päivä jotta se ehtii kyseisen kuun maksatusajoon. Kirjausta ei voi tehdä tulevaisuuteen, vaan takautuvasti ja ainoastaan setelin voimassaoloajalle.

Klikkaa voimassaolevan ostovoiman kohdalla "Palvelusisällöt", ja tämän takaa löytyvää "kirjaa tapahtuma".

| Kirjaa uusi p                                                                                                 | alvelutap                 | ahtuma                |       |   |
|----------------------------------------------------------------------------------------------------|---------------------------|-----------------------|-------|---|
| Palveluntuottaja:Dona                                                                                         | atella                    |                       |       |   |
| Asiakas: <b>Max Mikel La</b><br>Palvelu: <b>15-17 v puor</b>                                                  | ahtinen<br>en kesätvösete | ali                   |       |   |
| Sicalto:                                                                                                    | en nesatyoset             |                       |       |   |
| Kesätvöseteli 2019                                                                                            | (01.06.2019 - 3           | 0.09.2019)            |       | - |
| Palveluntuottaia / palv                                                                                       | eluntuottaiaosa           |                       |       |   |
| Yritys                                                                                                    | ciai nuottaja03a          | •                     |       | - |
| Kirjausta ei voi teho                                                                                         | lä, sisältö tulee         | voimaan: 01.06.2019 0 | 00:00 |   |
| Tapahtuman tiedo                                                                                              | t                         |                       |       |   |
| Palvelun antaja                                                                                               |                           |                       |       |   |
| Palvelun antaja<br>Tellanen Dona                                                                              |                           |                       |       |   |
| Palvelun antaja<br>Tellanen Dona<br>Alkupäivämäärä                                                            |                           |                       |       |   |
| Palvelun antaja<br>Tellanen Dona<br>Alkupäivämäärä<br>Veloitettava määrä                                      |                           |                       |       |   |
| Palvelun antaja<br>Tellanen Dona<br>Alkupäivämäärä<br>Veloitettava määrä<br>Yksiköitä                         | Arvo /                    | yksikkö               | Arvo  |   |
| Palvelun antaja<br>Tellanen Dona<br>Alkupäivämäärä<br>Veloitettava määrä<br>Yksiköitä<br>Kirjauksen lisätieto | Arvo /                    | yksikkö               | Arvo  |   |
| Palvelun antaja<br>Tellanen Dona<br>Alkupäivämäärä<br>Veloitettava määrä<br>Yksiköitä<br>Kirjauksen lisätieto | Arvo /                    | yksikkö               | Arvo  |   |
| Palvelun antaja<br>Tellanen Dona<br>Alkupäivämäärä<br>Veloitettava määrä<br>Yksiköitä<br>Kirjauksen lisätieto | Arvo /                    | yksikkö               | Arvo  |   |

Anna palvelutapahtumalle alku- ja loppuaika, ja veloitettava yksikkömäärä 1.

Kirjaa palvelutapahtuma suoraan "Kirjaa"-painikkeella.

## PARASTA PALVELUA

### Työntekijän tapahtumat ja tapahtumien muokkaaminen

Asiakkaan palvelutapahtumia voi tarkastella asiakkaan tietojen alta löytyvältä "**Tapahtumat**"-välilehdeltä. Sivulla näkyy kaikki asiakkaalle tehdyt kirjaukset.

| Jäytä ∣ | kerralla            |       |                                           |                        |                       | Et                    |
|---------|---------------------|-------|-------------------------------------------|------------------------|-----------------------|-----------------------|
| 10      |                     | •     |                                           |                        |                       |                       |
| viä     |                     |       |                                           |                        |                       |                       |
|         | Alku 🔻              | Loppu | Palvelusisältö                            | 🕴 Yksiköitä kirjattu 🍦 | Tila 🍦                |                       |
| +       | 16.05.2017<br>00:00 |       | Jalkojenhoito (Vastaanottokäynti<br>45min | ), 1                   | Kirjattu              | Tarkastele tapahtumaa |
| +       | 05.04.2017          |       | Jalkojenhoito (Kotikäynti), 45 mii        | n 1                    | Siirretty tilitykseen | Tarkastele tapahtumaa |

Virheellisesti kirjatun tapahtuman muokkaaminen tapahtuu "**Tarkastele tapahtumaa**"linkin kautta. Tapahtuman tiedot voi vaihtaa ja tallentaa "**Kirjaa**"-napilla, tai koko tapahtuman voi poistaa "**Poista**"-napilla. <u>Virheellinen tapahtuma on muokattavissa ja</u> <u>poistettavissa saman kuukauden aikana.</u>

3